## Registrering af kontant betaling

Der er to muligheder for at registrere en betaling. Den ene måde er ved at finde den person der ønsker/skal betale.

Den anden måde er ved at gå til det specifikke arrangement og se deltagerlisten, hvor de manglede betalinger vil fremgå.

For at registrere en betaling klik på "Arrangementer" og derefter "Registrér betalinger"

Herefter er det muligt at søge på personen på medlemsnummer eller navn. Klik på navnet.

| ≡ Ældre⊘Sager                | <b>n</b> Mit overblik | $\setminus$ $\setminus$ |                         |   |
|------------------------------|-----------------------|-------------------------|-------------------------|---|
| Min profil                   |                       | Registrér betaling      | et                      |   |
| Arrangementer                |                       |                         |                         |   |
| Kommende arrangementer       |                       | Medlemsnummer           | Navn                    | Ť |
| Mine tilmeldinger            |                       | 11373299                | Systemtester Per Jacobi |   |
| Opret                        |                       |                         |                         |   |
| Redigér / publicér           |                       |                         |                         |   |
| Publicerede                  |                       |                         |                         |   |
| Registrér betalinger 🔺       |                       |                         |                         |   |
| Mine fakturaer               |                       |                         |                         |   |
| Min forening 🗸 🗸             |                       |                         |                         |   |
| Handelsbetingelser           |                       |                         |                         |   |
| Privatlivspolitik og cookies |                       |                         |                         |   |

Når personen er søgt frem, vises alle de arrangementer som personen er tilmeldt, hvis der ikke står noget, eller balance 0, så har personen betalt. Hvis der står et tal, er det fordi personen ikke har betalt. For at registrere/tage imod betaling klik på Registrer betaling.

| Min profil                                                                      | Registrér betalinger                      |                                                    |
|---------------------------------------------------------------------------------|-------------------------------------------|----------------------------------------------------|
| Arrangementer ^                                                                 | Systemtester Per lacobi                   |                                                    |
| Kommende arrangementer                                                          |                                           |                                                    |
| Mine tilmeldinger                                                               | Arrangement                               | Tidspunkt Balance Registrér betaling               |
| Opret                                                                           | Tivolitur                                 | fredag, 30 august 2024 kl. 12.40 - 17.40 50,00 kr. |
| Redigér / publicér                                                              | Arrangement                               | Tidspunkt Balance                                  |
| Publicerede                                                                     | Tjek arrangementsansvarlig Katrine        | <sup>®</sup> Registrér betaling                    |
| Registrér betalinger                                                            |                                           |                                                    |
| Mine fakturaer                                                                  |                                           |                                                    |
| Min forening V                                                                  |                                           | Betaler<br>Systemtester Per Jacobi (11373299)      |
| Handelsbetingelser                                                              |                                           | Systemicister renjución (11575255)                 |
| Privatiivspolitik og cookles                                                    |                                           | Arrangement                                        |
|                                                                                 |                                           | livolitur                                          |
|                                                                                 | Betalingstype Beløb modtaget              |                                                    |
|                                                                                 |                                           | MobilePay (lokal) 50,00 kr.                        |
|                                                                                 |                                           |                                                    |
|                                                                                 |                                           | Sond kuittoring via                                |
| Herefter skal der vælges betalingstype, samt hvor kvitteringen skal sendes til. |                                           | • E-mail • Sms                                     |
|                                                                                 |                                           |                                                    |
|                                                                                 |                                           | Send kvittering til                                |
| Her kan der eventuelt sondes til en lekal omail i stedet så en kvittering kan   |                                           | Systemtester Per Jacobi                            |
|                                                                                 |                                           | (pj@aeldresagen.dk)                                |
| printes ud til personen.                                                        |                                           | Contractor Declaration                             |
|                                                                                 |                                           | Systemtester Per Jacobi                            |
|                                                                                 |                                           | (þj@delufesagell.uk)                               |
| Til sidst klikkes der nå "Registrer betaling"                                   |                                           |                                                    |
|                                                                                 | <ul> <li>Indtast e-mailadresse</li> </ul> |                                                    |
|                                                                                 |                                           |                                                    |
|                                                                                 |                                           |                                                    |
|                                                                                 |                                           | Registrér betaling                                 |

Den anden mulighed er er gå ind via arrangements deltagerliste. Klik på Arrangementer og derefter Publicerede.

| Min profil                   |                                          |               |
|------------------------------|------------------------------------------|---------------|
| Arrangementer                | Publicerede                              |               |
| Kommende arrangementer       |                                          |               |
| Mine tilmeldinger            | Tivolitur                                | Deltagerliste |
| Opret                        | fredag, 30 august 2024 kl. 12.40 - 17.40 |               |
| Redigér / publicér           | Arrangementsnummer: 1360<br>Hørsholm     | Redigér       |
| Publicerede                  |                                          |               |
| Registrér betalinger         |                                          |               |
| Mine fakturaer               |                                          |               |
| Min forening V               |                                          |               |
| Handelsbetingelser           |                                          |               |
| Privatlivspolitik og cookies |                                          |               |

Herefter skal du finde det arrangement hvor der skal tages imod betaling, og klikke på Deltagerliste.

Herefter vises alle deltagere på arrangementet og hvis der står "-" eller "0,00" i balancen betyder det at de har betalt. For at tage imod betaling på en deltager klikkes der på Registrér betaling. Herefter registreres betalinger på samme måde som ovenstående side.

| Arrangementsnavn<br>Tivolitur                         |           |                           |
|-------------------------------------------------------|-----------|---------------------------|
| Tidspunkt<br>Fredag, 30 august 2024 kl. 12.40 - 17.40 |           | Q Søg Eksporter til Excel |
| Deltager                                              | Balance   | Registrér betaling        |
| Systemtester Per Jacobi                               | 50,00 kr. | Registrér betaling        |
| Dennis Bybæk                                          | 0,00 kr.  |                           |
| Katrine Gorrissen                                     | 0,00 kr.  |                           |